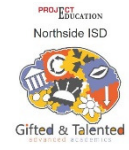

## NISD PGT: HOW TO SUBMIT A TEACHER REFERRAL CHECKLIST IN PROJECT GT (GTTC, last updated 9-30-21)

## Educators

If you have a student that you would like to refer for GT services, please follow these steps:

1. IF YOU HAVE THE PROJECT GT TILE ON YOUR NISD PORTAL: Click on the Project GT tile

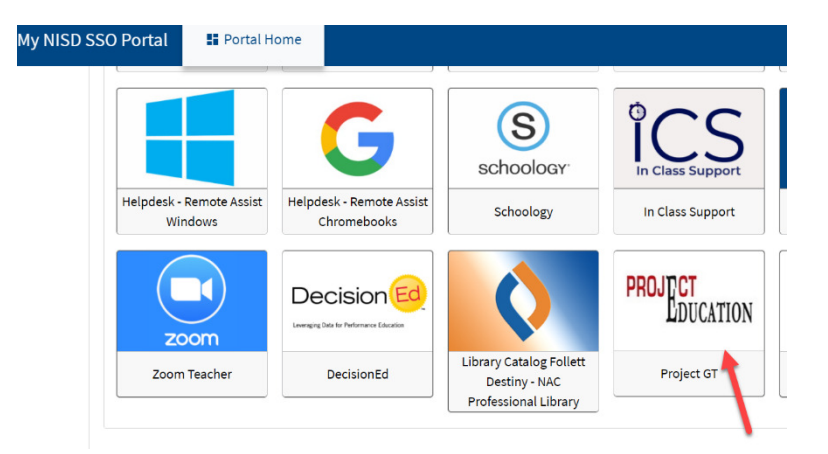

## IF YOU DO NOT HAVE THE PROJECT GT TILE ON YOUR NISD PORTAL: Go to: <u>https://northside.projectedu.net</u> and reset your password

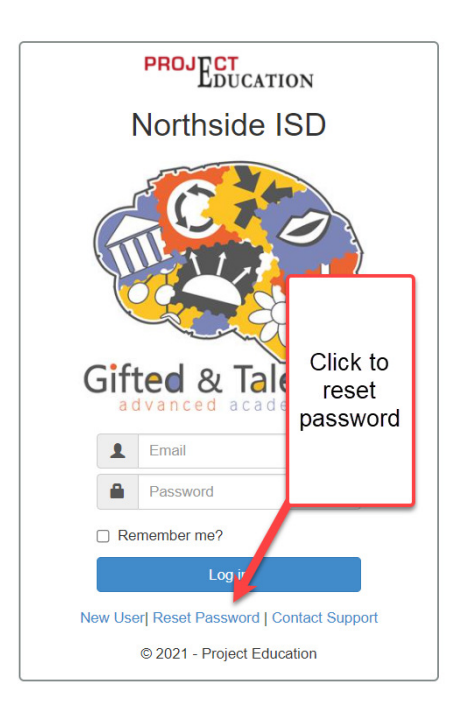

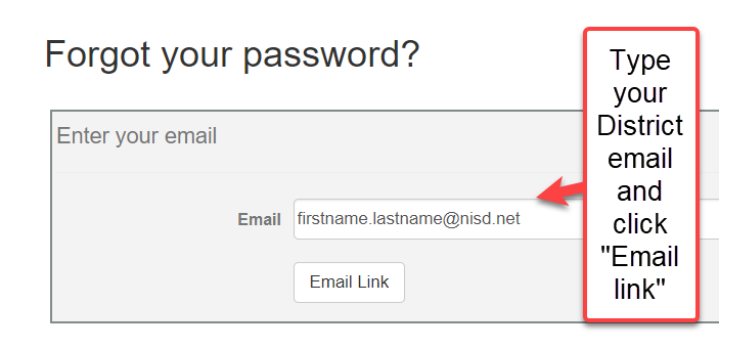

For cybersecurity, consider using a different password than that used on the NISD network.

If you are still having trouble logging in, have your campus GT specialist look you up in the system. Have them go to their Admin., User settings to see if:

- a. you are enabled as a teacher in the system and
- b. you have access to your campus and at least your grade level (to refer a student from a different grade level, e.g. a prior student, your campus GT specialist may set your grades to "all.")

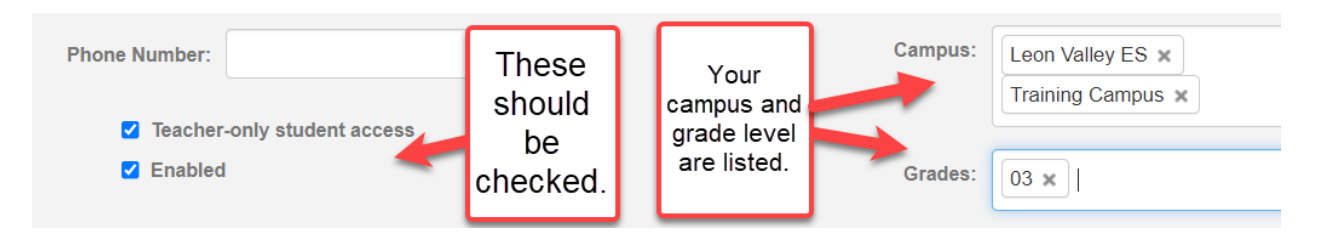

IF IT IS DETERMINED THAT YOU ARE NOT YET IN THE PROJECT GT SYSTEM (e.g.

new/other campus personnel):

Go to: <u>https://northside.projectedu.net</u>

Click on "New User" to register.

Also, have your campus GT specialist notify Project GT via support ticket that you need to be added.

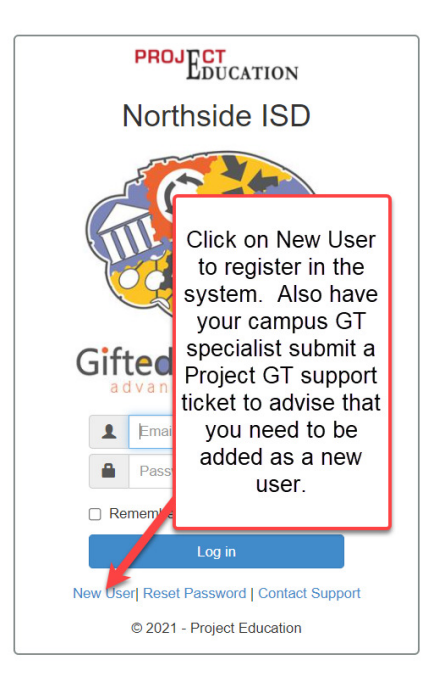

Thank you in advance for your persistence in overcoming any log in hurdles with the new Project GT system. Your referral matters to maximize student potential.

2. Once you are in Project GT: Click "Student" in the black menu ribbon at the top of the screen. Enter Student ID or last name if you don't know the ID. <u>Do NOT add</u> <u>other filters</u>. Click "List Students."

| Home Da    | shboard  | Roster | Student | Admin       | District | Campus    | Reports |     |
|------------|----------|--------|---------|-------------|----------|-----------|---------|-----|
| Studen     | t Sea    | rch    |         |             |          |           |         |     |
|            |          |        |         |             |          |           |         |     |
| Student ID | #######  |        | 2       | List Studer | nts 🗙 R  | leset     |         |     |
| Last Name  |          |        |         | First Name  |          |           | N       | Nid |
| Campus     | Select   |        |         |             |          |           |         |     |
| Grade      | Select   |        | Enter   | Studen      | t NISD   | numbe     | r and   |     |
| Enrollment | Enrolled |        | click   | "List St    | udents   | " to see  | one     |     |
| ELL Status | All      |        | Stu     | dents" t    | o see a  | all stude | nts     |     |
| GT         | Select   |        |         | availabl    | e in yo  | ur view   |         |     |

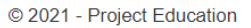

3. When you find the student you are looking for, click "Student File" on the right side of the search results.

|                |             |          |     | Admin      | District | Campus |     | Bulk Featu | res Calendar | Support | A            |
|----------------|-------------|----------|-----|------------|----------|--------|-----|------------|--------------|---------|--------------|
| Stude          | ent Se      | arch     |     |            |          |        |     |            |              |         |              |
|                |             |          |     |            |          |        |     |            |              |         | Export PDF   |
| Studen         | it ID       |          | 1   | List Stude | ents × R | leset  |     |            |              |         |              |
| Last Na        | ame         |          |     | First Name |          |        | Mi  | ddle Name  |              |         |              |
| Cam            | pus Select  |          |     |            |          |        |     |            |              |         |              |
| Gr             | ade Select  |          |     |            |          |        |     |            |              |         |              |
| Enrollm        | Enrolle     | d        |     | ~          |          |        |     |            |              |         |              |
| ELL Sta        | All         |          |     | ~          |          |        |     |            |              | Clic    | k            |
|                | GT Select   |          |     | ~          |          |        |     |            |              | "Stud   | ent          |
| 1 / 12097      | 5 Page size | e: 100 🗸 |     |            |          |        |     |            |              | File    |              |
| Studen         | t Name 🔺    |          | Stu | ident ID   |          | Grade  | Can | npus       | ELL S        | tatus   |              |
| and the second | 1000        |          |     |            |          |        |     |            | Genera       | al Ed   | Student File |
|                |             |          |     |            |          |        |     |            |              |         |              |
| Der            | A No.4      |          |     |            |          |        |     |            |              |         |              |
| Prev           | Next        |          |     |            |          |        |     |            |              |         |              |

4. When you get to the student's file page click on the appropriate Teacher Checklist on the right side of the page corresponding to your role (e.g. ES classroom teacher would complete the "Self Contained" form.)

| Home Dashboard Roster Student | Admin Dis | strict Campus                        | s Reports              | Bulk Features               | Calendar                 | Support                            |                                    | A |  |  |
|-------------------------------|-----------|--------------------------------------|------------------------|-----------------------------|--------------------------|------------------------------------|------------------------------------|---|--|--|
| Student File Enrolled         |           |                                      |                        |                             |                          |                                    | 1                                  |   |  |  |
|                               | Me        | eting Forms                          |                        |                             | Teacl                    | her Forms                          | -                                  |   |  |  |
| Name:                         | P         | Project GT                           |                        |                             |                          |                                    | Project GT                         |   |  |  |
| Studer<br>State II            | С         | Custom GT Parent Referral Form       |                        |                             |                          |                                    | GT Progress Report                 |   |  |  |
| Date o                        | *         | ★ Custom Gifted and Talented Profile |                        |                             |                          |                                    | Teacher Checklist - Self-Contained |   |  |  |
| Campi                         |           |                                      |                        |                             |                          |                                    | Teacher Checklist - ELA            |   |  |  |
| Grade:                        |           | ES                                   |                        | Teac                        | Teacher Checklist - Math |                                    |                                    |   |  |  |
| Show more information         | Clas      | esroom                               |                        |                             | Teac                     | Teacher Checklist - Science        |                                    |   |  |  |
| 📥 Edit Student 🛛 🕤 Back       | teachers  | shore                                |                        |                             | Teac                     | Teacher Checklist - Social Studies |                                    |   |  |  |
|                               |           | ichers                               | ES, MS, HS             |                             | ★ G                      | ★ GT Student Performance Report    |                                    |   |  |  |
|                               |           |                                      | conter<br>teac<br>spec | nt area<br>hers/<br>ialists |                          |                                    |                                    |   |  |  |

Complete the information requested on the checklist used. Also, complete the rating requested. Please remember to <u>Click "Submit</u>" or your referral will not be recorded.

🖪 Submit

| Home Dashboard Roster Stud<br>Teacher Checklist - S<br>Back Print                                                                                                    | ent Admin District Campus F                                                                                 | Reports Bulk Features | Calendar Support                                                                                                    | )                                  |
|----------------------------------------------------------------------------------------------------|----------------------------------------------------------------------------------------------------|-----------------------|----------------------------------------------------------------------------------------------------|------------------------------------|
| Student ID                                                                                                    | Student Name                                                                                                | Age                   | DOB                                                                                                    | Gender                             |
|                                                                                                    | These March                                                                                                 |                       | 10.000                                                                                                    | 70.00                              |
| Academ                                                                                                    | ic Year                                                                                                    | Camp                  | ous                                                                                                    | Grade                              |
| 2021                                                                                                    | -22                                                                                                    |                       | -                                                                                                    |                                    |
| Date:<br>09/30/2021<br>Completed By:<br>How long have you known this student?<br>Part I: Learning Characte                                                                                                    | ristics. The student                                                                                        | E                     | S Classroom Tea<br>omplete the drop of<br>for the 25 question<br>1: Rarely/Neve<br>2. Sometimes<br>3. Often<br>4. Almost alway | icher:<br>downs<br>ons<br>er<br>/s |
| Select  Select | FISTICS. I NE STUDENT<br>ary advanced for age/exposure; uses termin-<br>over the "why" and "how" of things. | ology accurately.     |                                                                                                    |                                    |

| Adapted Academic | Rating Scale: Math |
|------------------|--------------------|
| Grades           | K - 12             |

| Student Name:                                                                                                    | Content                         | rthside ISD ID#:                                                    |
|----------------------------------------------------------------------------------------------------|---------------------------------|---------------------------------------------------------------------|
| Grade/Course:                                                                                                    | checklist                       | ite:                                                                |
| Teacher:                                                                                                    | only has<br>15                  | hool:                                                               |
| Check all that apply.                                                                                                   | questions                       |                                                                     |
| 1. Finds relationships (ex. Relates multiplication     2. Readily sees patterns, recognizes patterns in re     numbers) | al life (ex. Ca                 | nderstands relationships of coins)<br>in extend patterns into large |
| 3. Focused, motivated, interested and persistent i<br>4. Examines problems and determines multiple w                    | n learning ma<br>vays to solve. | th.                                                                 |

- 5. Uses available resources to solve problems in a unique way (ex. Secures manipulatives/other objects for use).
- 6. Applies numbers to real life (ex. Uses numbers while playing, interested in clocks, calendars, coins).
- 5. Note as of 9/30/21: The Project GT vendor is still working on programming the checklists for content area teachers. <u>If the ELA, Math, Science, Social Studies,</u> <u>ESL/Language form listed is not a 15-item checklist, please use the following temporary work around:</u>

Click "Support" on the black ribbon menu.

Click "District Documents. Click the appropriate checklist and download, complete, email to campus GT specialist.

| Home Dashboa  | ard Roster Stude                                           | ent Admin Distri   | ict Campus | Reports Bu         | lk Features        | Calendar  | Support                |
|---------------|------------------------------------------------------------|--------------------|------------|--------------------|--------------------|-----------|------------------------|
| Support       |                                                            |                    |            |                    |                    |           |                        |
| Videos Admin  | Videos Grouped                                             | Contact Support    | FAQ        | iternet Speed Test | District           | Documents |                        |
| District Doc  | uments                                                     |                    |            |                    |                    |           |                        |
| Search Search | ch                                                         |                    |            |                    |                    |           |                        |
| ≡ Placemen    | t Decision Individu                                        | al Student Profile |            |                    |                    |           | Yonne.Avina@nisd.net 🕢 |
| ■ Checklist   | Educator Classroo                                          | m Teacher          |            |                    |                    |           | Yonne.Avina@nisd.net 🕢 |
| ≡ Checklist   | Educator Math                                              |                    |            | Dow                | nload              |           | Yonne.Avina@nisd.net 🖉 |
| ■ Checklist   | ≡ Checklist Educator ELA writable form,<br>complete, email |                    |            |                    |                    |           |                        |
| ■ Checklist   | Educator ESL Fore                                          | ign Language       | -          | to can             | npus GT<br>cialist |           | Yonne.Avina@nisd.net 🗹 |
| ≡ Checklist   | Educator Science                                           |                    |            |                    |                    |           | Yonne.Avina@nisd.net 🗹 |
| ■ Checklist   | Educator Social St                                         | udies 🔶            |            |                    |                    |           | Yonne.Avina@nisd.net 🕢 |

- 6. To refer another student, complete steps 2-5 again.
- 7. Lastly, please send the parent the parent link for their input and permission: <u>https://northside.projectedu.net/home/CustomGTParentReferral</u>

Reminder: Please use the Support tab in the black menu bar if you encounter issues navigating or using the system.

## THANK YOU FOR REFERRING STUDENTS WHO MAY NEED GIFTED SERVICES!

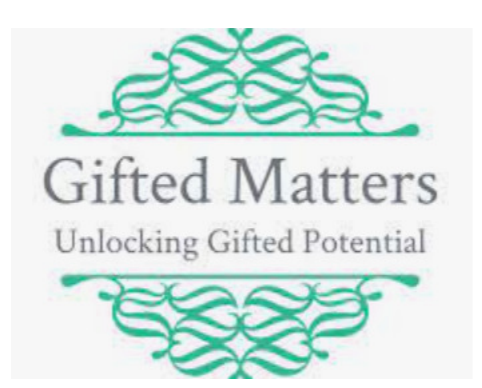